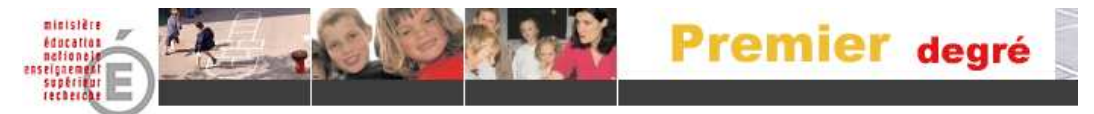

## L'utilisation du module mairie de BE pour le directeur

## I. Est-ce que le directeur voit la même chose que la Mairie grâce à ce module ?

Non, en se connectant avec ses identifiants d'école, le directeur ne voit que son école et non la commune toute entière. La vision de la Mairie, (qui a d'autres identifiants), s'étend à toutes les écoles de la commune.

II. Pourquoi le directeur a t. il parfois besoin de se rendre sur le module mairie pour son école ?

- 1. Parce qu'il peut y avoir **une erreur à corriger sur la fiche administrative d'un élève avant son admission définitive.** (cf. IV)
- 2. Parce qu'il peut y avoir une erreur de niveau à corriger dans la scolarité demandée. (cf. V)
- 3. Parce qu'il peut y avoir une erreur d'année scolaire à corriger dans la scolarité demandée. (cf. VI)
- 4. Parce que **certaines listes n'existent** (pour le moment) **que dans le module Mairie** (listes périscolaires, liste des radiés sur une période,...) (cf. VII)

| III. Pour se rendre aisémer | nt d'un mod  | lule à l'     | autre avec ses identifiants :                        |
|-----------------------------|--------------|---------------|------------------------------------------------------|
|                             | BE directeur | $\rightarrow$ | BE mairie                                            |
| I                           | BE mairie    | $\rightarrow$ | BE directeur                                         |
| Ciles O reserveis plant.    |              | il ant ma     | a alla la la la secona da é seconda d'una secondu da |

Si les 2 raccourcis n'ont pas été créés, il est possible de passer aisément d'un module à l'autre en modifiant l'adresse dans la barre adresse.

Il suffit alors de remplacer strictement le mot **directeur** par le mot **mairie** et inversement dans l'adresse.

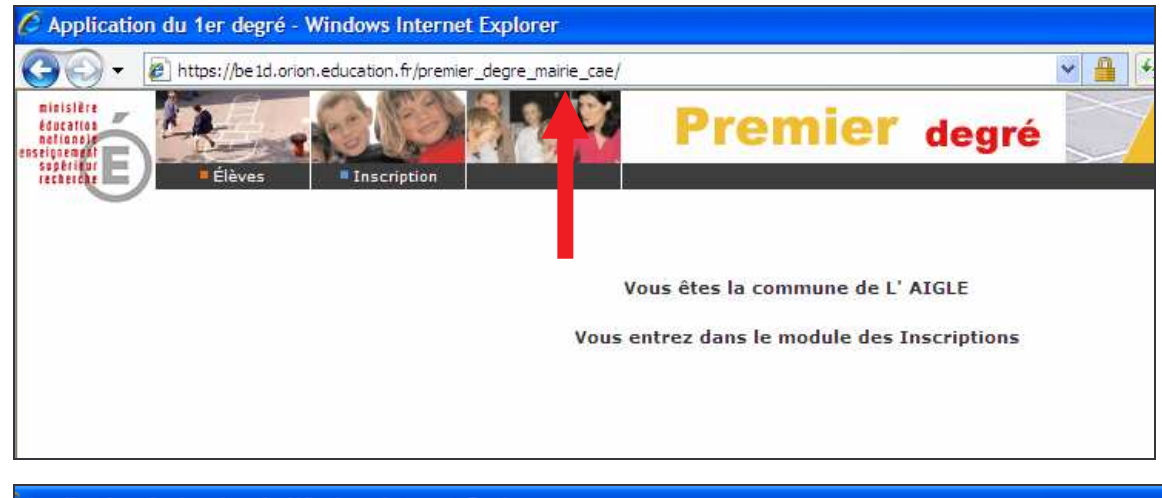

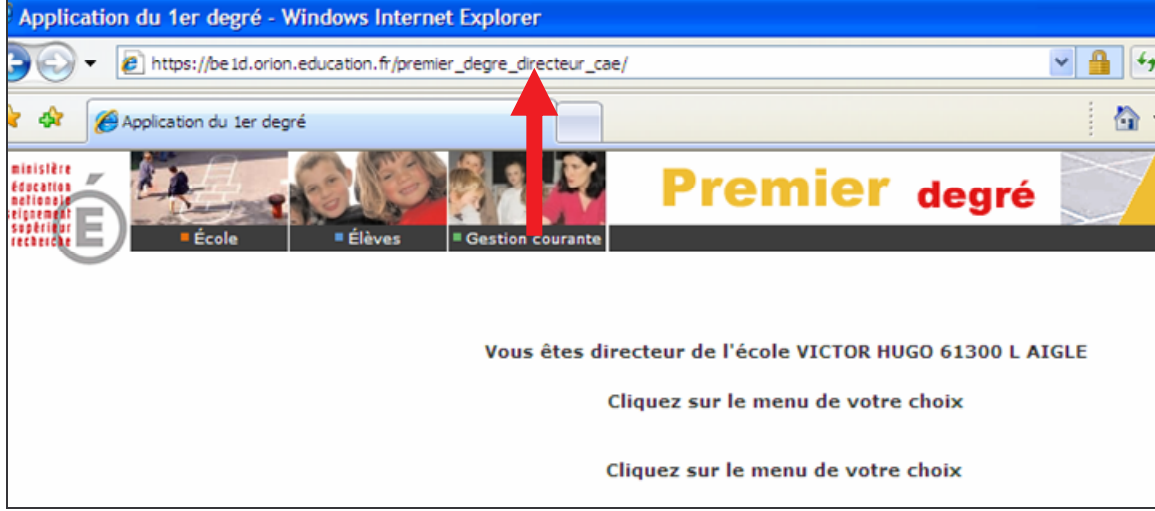

Utilisation du module mairie par le directeur

## IV. Erreur à corriger sur la fiche administrative d'un élève avant l'admission définitive.

Aller en gestion individuelle des inscriptions et chercher l'élève.

| education<br>nelionele<br>seignement |                    | 100 - 11       | Premie         |            |                 | 📲 degré 📃 |          |  |
|--------------------------------------|--------------------|----------------|----------------|------------|-----------------|-----------|----------|--|
| septritur E                          | Élèves Insc        | ription        |                |            | 11              |           | ? ⊠      |  |
|                                      | Gestion in         | ndividuelle    | Suivi          | En attente |                 |           |          |  |
| Recherche d                          | 'élèves            |                |                |            |                 |           |          |  |
| Créer, visualiser, r                 | modifier une fiche | administrativ  | ve             |            |                 |           |          |  |
| Créer, visualiser, i                 | modifier, supprime | er une inscrip | tion           |            |                 |           |          |  |
| Année scolaire                       | Nom *              |                | Prénom         |            | Né(e) le        | Sexe      |          |  |
| 2007-2008 💌                          | dupont             | justin         | ië             |            |                 | ~         | Chercher |  |
|                                      |                    |                |                |            |                 |           | Retour   |  |
| Nom 💌 📥                              | Prénom 💌 🔺         | Né(e) le       | Sexe           |            | Lieu de naissan | se.       | État     |  |
| DUPOLI Ju                            | Istîne             | 6/1./2000      | F              | 45234 -    | LÉAN            |           | Inscrit  |  |
|                                      | Enregi             | strements 1 à  | à 1, sur 1 tro | uvés       |                 |           | Page: 1  |  |
|                                      |                    |                |                |            |                 | Retour    | Nouveau  |  |

Quand l'élève est trouvé cliquer sur son nom, la fiche s'ouvre, bouton « modifier »

| Identification Responsables                                                                      | Retour                                                          |
|--------------------------------------------------------------------------------------------------|-----------------------------------------------------------------|
| Identité                                                                                         | Adresse de résidence                                            |
| Nom de famille DUPONT<br>Prénoms Justine<br>Nom d'usage -<br>Sexe Féminin<br>Né(e) le .6/11/2000 | Adresse 131 Bis Chemin<br>Code postal<br>Commune<br>Pays FRANCE |
| Lieu de naissance                                                                                | Situation administrative                                        |
| Pays FRANCE<br>Département LOIRET<br>Commune - ORLÉANS                                           | 04/09/2007 Certificat                                           |

Il est très important de modifier avant l'admission définitive les erreurs saisies sur l'un des cinq critères d'attribution de l'INE. (Nom prénom, date de naissance, lieu de naissance et sexe)

VI. Erreur de niveau à corriger dans la scolarité demandée.

Cliquer sur la date de l'inscription dans la situation administrative, puis bouton « modifier »

|                                                                                                    | Hound Hound                                                                                       |
|----------------------------------------------------------------------------------------------------|---------------------------------------------------------------------------------------------------|
| Scolarité demandée                                                                                                    | Ecole(s)                                                                                          |
| Année scolaire 2007-2008<br>Niveau Cours élémentaire 1ère année<br>Cycle Cycle 2                                       |                                                                                                   |
| Informations périscolaires                                                                                             | Informations supplémentaires                                                                      |
| Garderie matin Non<br>Garderie soir Non<br>Etudes surveillées Non<br>Restaurant scolaire Oui<br>Transport scolaire Oui | Date d'effet d'inscription 04/09/2007<br>Mise en liste d'attente Non<br>Demande de dérogation Non |
| Certificat o                                                                                                    | l'inscription                                                                                     |
| Certificat d                                                                                                    | 'inscription - format PDF                                                                         |

Changer le niveau de l'élève, puis valider.

Utilisation du module mairie par le directeur

## VI. Erreur d'année scolaire à corriger dans la scolarité demandée.

Quand l'élève est trouvé et que la fiche est ouverte, (cf IV), cliquez sur le bouton « Nouveau »

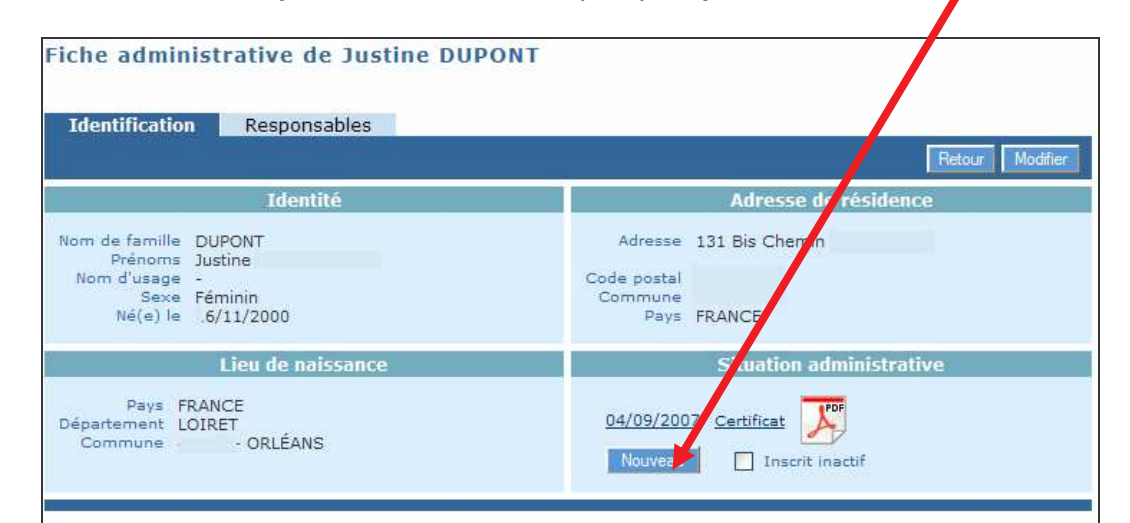

Changer l'année scolaire dans le menu déroulant, saisir une nouvelle date et valider

|                                                                                              | Scolarite demandee                                                  |                                                                                                    |
|----------------------------------------------------------------------------------------------|---------------------------------------------------------------------|----------------------------------------------------------------------------------------------------|
| Année scolaire                                                                               | 2007-2008 💽 *                                                       |                                                                                                    |
| Maternelle                                                                                   | Cycle 2                                                             | iycle 3                                                                                               |
| Petite section ()<br>Petite section ()<br>Moyenne section ()<br>Grande section ()<br>CLIS () | Cours preparatoire ()<br>Cours élémentaire 1ère année ()<br>CLIS () | Cours elementaire 2eme année ()<br>Cours mi yen 1ère année ()<br>Cours moyin 2ème année ()<br>CLIS () |
| Informations périsco                                                                         | laires                                                              | Informations supplémentaires                                                                          |
| Garderie matin Oui ONon<br>Garderie soir Oui ONon                                            | Date d'ef<br>Mise er                                                | fet d'inscription 🛛 📰 *                                                                               |

L'inscription est ainsi basculée d'une année à l'autre en cas d'erreur.

VII. Edition de certaines listes (listes périscolaires, liste des radiés sur une période,...)

Aller dans « Elèves », « Edition », « Editer des listes d'élèves ».

| ducation<br>etionele | t R                   |                            | Prer             | nier        | degré |      |
|----------------------|-----------------------|----------------------------|------------------|-------------|-------|------|
| etereter E           | Élèves Inscriptio     | n                          | E analisa        |             |       | ⊘ ⊵  |
|                      | Dossier Periscolaire  | Edition                    | Extraction       |             |       |      |
| diter des            | listes d'élèves       |                            |                  |             |       |      |
|                      |                       |                            |                  |             |       |      |
|                      | Année scolaire        | 2007-2008 💉 *              |                  |             |       |      |
|                      | Niveau                |                            | *                |             |       |      |
|                      | Cycle                 | ~                          |                  |             |       |      |
|                      |                       | Ecole                      |                  | Haut        |       |      |
|                      | Critère de tri        | Cycle                      |                  | RECEIPTED A |       |      |
|                      |                       | Niveau                     |                  | Bas         |       |      |
|                      | Choix de la liste     | Liste des élèves par activ | ité périscolaire |             | ¥ *   |      |
|                      | Activité périscolaire | Restaurant scolaire 🔽      | *                |             |       |      |
|                      |                       |                            |                  |             |       |      |
|                      |                       |                            |                  | Cherche     |       |      |
|                      |                       |                            |                  | Gridharia   |       |      |
|                      |                       |                            |                  |             |       | Reto |

Utilisation du module mairie par le directeur